## НАСТРОЙКА БЕСПРОВОДНОГО МАРШРУТИЗАТОРА (Wi-Fi РОУТЕРА)

Перед началом настройки роутера, Вам потребуется подготовить ваш компьютер к дальнейшей настройке, а так же уточнить часть параметров подключения. Как это сделать, подробно описано в нашей инструкции: <u>Подготовка ПК перед началом настройки Wi-Fi роутера</u>! Когда компьютер готов, приступаем непосредственно к настройке роутера.

Подключаем роутер:

- Включаем роутер в сеть с помощью, идущего в комплекте, адаптера
- Кабель оператора вставляем в порт WAN
- Соединяем кабелем из комплекта сетевые карты роутера (LAN 1) и компьютера (Ethernet) (Рис. 2)

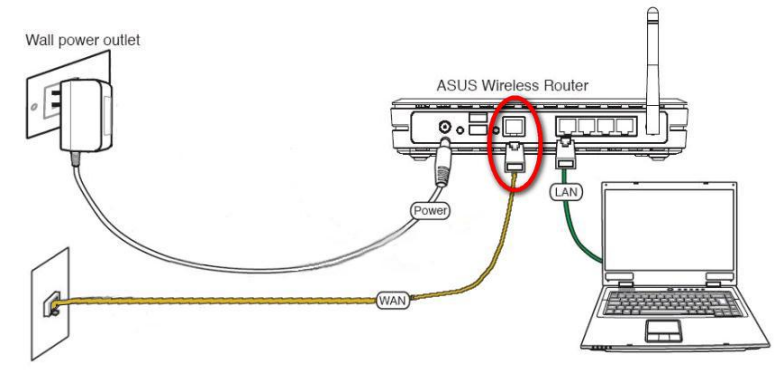

Рис. 1. Схема подключения роутера

Для начала, рекомендуем выполнить *полный сброс роутера*. Для этого длительно, секунд на 10, скрепкой или любым острым предметом зажимаем на задней панели роутера кнопочку в отверстии **Reset**.

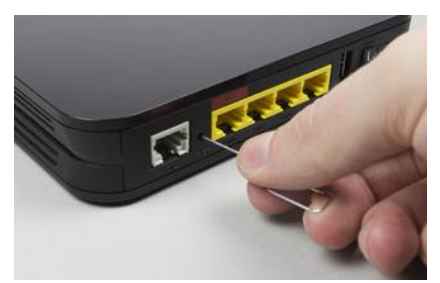

Рис. 2. Расположение кнопки Reset

Дождитесь, пока на роутере загорятся **диоды питания** (PWR), активного первого порта (LAN1) и WLAN (AIR), хотя бывает, что последний в настройках роутера отключен.

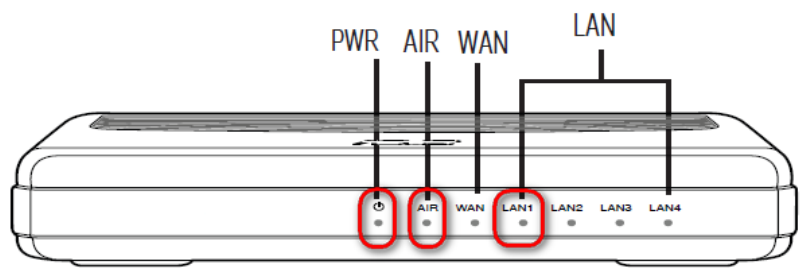

Индикаторы на лицевой панели роутера

## Настройка маршрутизатора ASUS RT-G32

1. Запускаем на ПК Обозреватель интернета (по умолчанию, Internet Explorer) (Рис. 3).

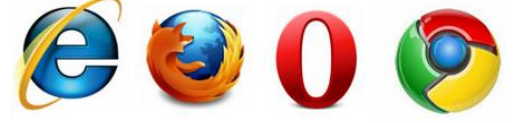

Рис. 3 – Варианты обозревателей интернета

2. В адресной строке указываем *IP-адрес* роутера: <u>http://192.168.1.1</u>

После ввода адреса, на экране появится окно авторизации для доступа к настройкам роутера (Рис. 4). Для входа в конфигуратор вводим:

- логин admin
- пароль admin

| «http://192.168.1.1» запрашивает имя пользователя и пароль. Сайт сообщает: « | RT-G32» |
|------------------------------------------------------------------------------|---------|
|                                                                              |         |
| Имя пользователя: admin                                                      |         |
| Пароль: •••••                                                                |         |
| ОК Отмена                                                                    |         |

Puc. 4

3. На первом этапе настройки система предложит попытку настроить автоматически подключение через конфигуратор, для чего достаточно нажать «Далее» или «определить заново» и указать параметры подключения для вашего оператора (Рис.5):

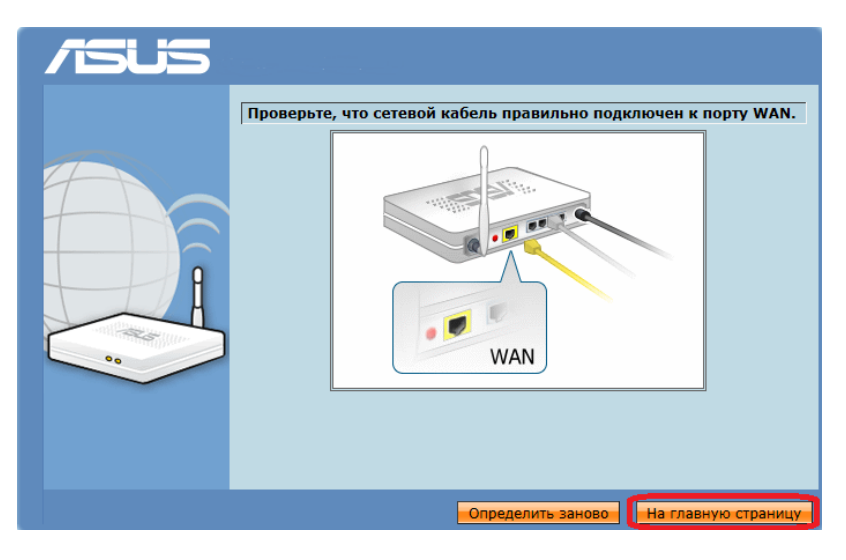

Рис. 5

- 4. Если автоматическая настройка не проходит успешно, переходим на Главную страницу конфигурации.
- 5. ВАЖНО! Если ваш провайдер предоставляет Протокол Статический IP-адрес и именно 192.168.1.1 (как выяснить, какой у вас протокол, подробно описано в нашей инструкции: <u>Подготовка ПК перед началом настройки Wi-Fi poymepa</u>), который совпадает с IP-адресом роутера, в разделе «ЛВС», во вкладке IP-адрес ЛВС, следует изменить IP-адрес роутера на 192.168.100.1, после чего нажать «Применить» и роутер перезагрузить. Перегружаем также компьютер и повторно входим через обозреватель в роутер, но уже через новый IP-адрес (Рис.6):

Инструкция по настройке цифровой техники

## NQH Время: <u>00:02:27</u> язык SSID: default Русский . RT-G32 Ok Версия микропрограммы: 7.0.1.26 Дополнительные настройки IP-адрес ЛВС DHCP-сервер Маршрут ЛВС - IP-адрес ЛВС лвс Настройка IP-адреса ЛВС RT-G32. DHCP-сервер динамически изменяет пул IP-адресов при изменении IP-адреса ЛВС 192.168.100.1 Применить

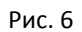

- 6. Если протокол отличается от вышеуказанного или у вашего оператора другой IP-адрес, пропускаем шаг 5.
- 7. После смены адреса можно приступать к основной настройке роутера. На странице в разделе «WAN» открываем закладку «Интернет-соединение» (Рис. 7):

| ¢ | Интернет-соединение Переключатель портов Виртуальный сервер DMZ DDNS                                 |  |  |  |  |
|---|----------------------------------------------------------------------------------------------------|--|--|--|--|
|   | WAN - Интернет-соединение                                                                            |  |  |  |  |
|   | RT-G32 поддерживает несколько режимов подключения к глобальной сети (WAN). Эти режимов выбираются из |  |  |  |  |
|   | раскрывающегося меню рядом с пунктом «тип тичи-подключения». Гтоля параметров настроики зависят от   |  |  |  |  |

Рис. 7

8. В пункте «Тип WAN-подключения» выбираем Протокол оператора. Ниже, в подразделе «Настройка IP-адреса WAN» указываем параметры IP-адреса WAN оператора. Протокол и IPадреса WAN нам известны из инструкции: Подготовка ПК перед началом настройки Wi-Fi роутера (Рис. 8):

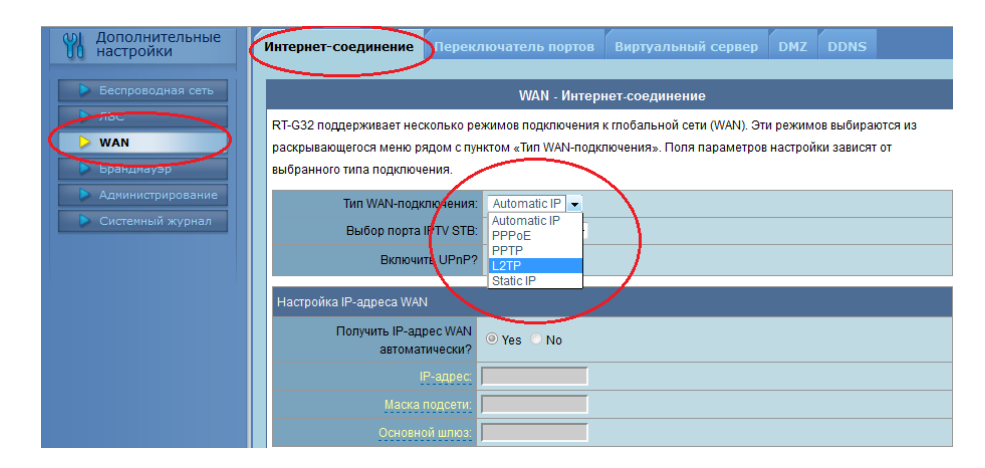

Рис. 8

9. В подразделе «Настройка учетной записи» следует указать Имя пользователя и пароль (Рис. 9).

| ойке цифровой техники                                                                                        | N               | 5 |
|----------------------------------------------------------------------------------------------------|-----------------|---|
| Настройка учетной записи                                                                                     |                 |   |
| Имя пользователя:                                                                                            | lusername       |   |
| Пароль:                                                                                                    |                 |   |
| Время отключения при простое -<br>секундах: Отключение по<br>прошествии периода<br>бездействия (в секундах): |                 |   |
| MTU:                                                                                                    | 1460            |   |
| Имя службы:                                                                                                  |                 |   |
| Имя концентратора доступа:                                                                                   |                 |   |
| Параметры РРТР:                                                                                              | No Encryption 👻 |   |

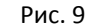

10. В подразделе «Специальные требования поставщика услуг Интернета», если требует поставщик услуг, указываем Cepsep Heart-Beat или PPTP/L2TP (VPN) и MAC-адрес (физический адрес), которые также мы узнаем из инструкции <u>Подготовка ПК перед началом настройки Wi-Fi роутера (</u>Рис. 10)

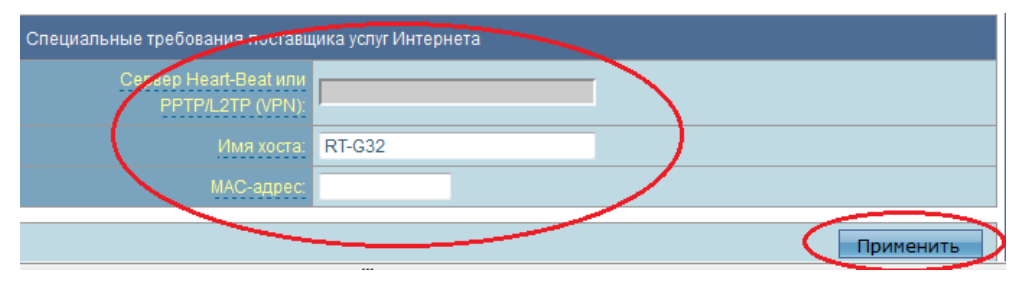

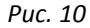

- 11. После применения и перезагрузки роутера входим в раздел настройки «Беспроводной сети». Вводим следующие данные (Рис. 11):
  - «SSID» – имя вашей беспроводной сети. Имя можно изменить на любое понравившееся вам, например «ASUS32».
  - «Режим беспроводной сети» – рекомендуем выбрать определенный, если компьютер не поддерживает Wi-Fi класса N (указано в его спецификации), выбираем режим «G Only». Не рекомендуется использовать смешанные режимы «... mixed»
  - «Канал» вместо «Auto» советуем выбрать конкретный от 1 до 13-го (например 6 или 9)
  - «Метод проверки подлинности» (защита Вашей сети поможет защитить домашнюю сеть от подключения пытливых соседей<sup>©</sup>) – рекомендуем выбрать **WPA-PSK TKIP** – надежный метод шифрования, который обеспечит Вам безопасность. Данный режим используется для максимальной скорости обмена данными. Шифрование WEP снижает скорость доступа к сети, а тип WPA2 поддерживается не всеми устройствами, которые будут подключаться к роутеру.
  - «Предварительный ключ WPA» пароль, который защищает вашу сеть. Его нужно вводить, • если указан Метод проверки подлинности из предыдущего пункта - пароль придется придумать самостоятельно и указать в соответствующем поле, запомнить его и записать себе в блокнотик.

## <mark>ИŮН</mark>

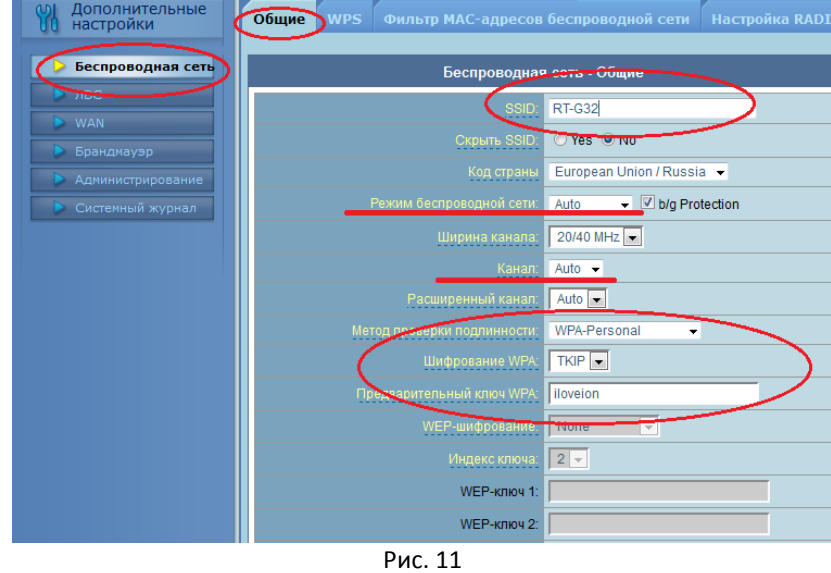

Нажимаем кнопку «Применить». По окончании перезагрузки наш роутер готов к работе.

Если возникнут трудности непосредственно при настройке или появятся сомнения, не бойтесь спрашивать. Мы готовы Вам помочь.

Лаборатория ИОН, эксперт по цифровой технике Руслан Бокоев bokoev@i-on.ru | 514-12-12 14.03.2013